# Adding and Updating Care Coordinator Names in WrapStat

# ADDING A CARE COORDINATOR

In order for the appropriate **Care Coordinators** to be displayed for selection in the **Youth Record**, Data Partners must first ensure that the list of **Care Coordinators** is updated and correct.

To add a **Care Coordinator**, start by moving your mouse over the **Manage Tab** at the top of the page and left click. Then left click on the **Care Coordinators Subtab** on the left of the screen.

| ipstat.org/dashboard                                                                                                    |                                                              |                                                                      |                                                  |                                                 |                                                                 |                                             |                                         | ਸ 🕒                                                                                                    |
|----------------------------------------------------------------------------------------------------|--------------------------------------------------------------|----------------------------------------------------------------------|--------------------------------------------------|-------------------------------------------------|-----------------------------------------------------------------|---------------------------------------------|-----------------------------------------|----------------------------------------------------------------------------------------------------|
| WrapStat                                                                                                    |                                                              |                                                                      |                                                  |                                                 |                                                                 | 2                                           | daniellephillips16                      | @gmail.com -                                                                                                    |
|                                                                                                    | ⊡ Data<br>Manag                                              | ement 📑 Rep                                                          | oorts 🔳 Resource<br>Center                       | 🌣 Manage ┥                                      |                                                                 |                                             |                                         |                                                                                                    |
|                                                                                                    |                                                              |                                                                      | Click here to tak                                | ke the yearly group mem                         | ber survey!                                                     |                                             |                                         |                                                                                                    |
| Dashboard                                                                                                    |                                                              |                                                                      |                                                  |                                                 |                                                                 |                                             |                                         |                                                                                                    |
|                                                                                                    |                                                              |                                                                      |                                                  |                                                 |                                                                 |                                             |                                         |                                                                                                    |
|                                                                                                    |                                                              |                                                                      |                                                  |                                                 |                                                                 |                                             |                                         |                                                                                                    |
|                                                                                                    | 6 MO                                                         | 1 YR 5 YR                                                            |                                                  |                                                 |                                                                 | Select Tools                                |                                         |                                                                                                    |
| Total Wraparo                                                                                                    | und Enro                                                     | Iment by Mor                                                         | nth                                              | Current E                                       | Evaluation Cycles                                               |                                             | Expand All                              | Collapse All                                                                                                    |
| 40 Currently                                                                                                    |                                                              |                                                                      |                                                  | TOM 2.0:                                        | SEP 2020-SEP 2021 - DEMO SITE                                   | 1 - Pacific Source Mar                      | ion Polk                                | •                                                                                                    |
| 45 - 40 -                                                                                                    |                                                              |                                                                      |                                                  | Cycle Samp                                      | ole Size                                                        |                                             | Start Date<br>End Date                  | : 09-01-2020<br>: 09-01-2021                                                                                                    |
| 35                                                                                                    |                                                              |                                                                      |                                                  | Surveys                                         |                                                                 | ycle Progress: 0%                           |                                         | 3                                                                                                    |
| 25 - 20 -                                                                                                    |                                                              |                                                                      |                                                  | Start.                                          |                                                                 |                                             |                                         | End                                                                                                    |
| 15                                                                                                    |                                                              |                                                                      |                                                  | Staft                                           |                                                                 |                                             | una Marian Dati                         | LING                                                                                                    |
| 5                                                                                                    | -lun                                                         | M                                                                    | Aug 0                                            | Cycle Samp                                      | aregiver SEP 2020-SEP 2021 - Di<br>Ne Size                      | INIO SITE 1 - Pacific So                    | urce Marion Polk<br>Start Date          | : 09-01-2020                                                                                                    |
| i an an an an an an an an an an an an an                                                                                                    |                                                              |                                                                      |                                                  | 1 8                                             |                                                                 |                                             | End Date                                | : 09-01-2021                                                                                                    |
|                                                                                                    |                                                              |                                                                      |                                                  |                                                 |                                                                 |                                             |                                         |                                                                                                    |
|                                                                                                    |                                                              |                                                                      |                                                  |                                                 |                                                                 |                                             |                                         |                                                                                                    |
| stat.org/manage#admin_manage_care_c                                                                                                    | oordinators                                                  |                                                                      |                                                  |                                                 |                                                                 |                                             |                                         | *                                                                                                    |
| stat.org/manage#admln_manage_care_c                                                                                                    | oordinators                                                  |                                                                      |                                                  |                                                 |                                                                 |                                             | ▲ daniellephillips16                    | ☆ ⊂<br>3@gmail.com +                                                                                                    |
| ostat.org/manage#acmin_manage_care_c<br>WrapStat<br>① Dashboard ± Youth<br>Coder                                                                                                    | cordinators                                                  | ement 🖻 Rep                                                          | oorts ⊒ Resource                                 | Manage                                          | _                                                               |                                             | L daniellephillips16                    | ☆<br>S8gmail.com +                                                                                                    |
| WrapStat                                                                                                    | oordinators<br>Data<br>Manaç                                 | ement 🖻 Rep                                                          | corts I⊇ Resource<br>Center<br>Click here to tak | Manage<br>ke the yearly group mem               | ber survey!                                                     |                                             | ≗ daniellephillips16                    | ☆ C<br>98gmail.com -                                                                                                    |
| statularg internagical denine menange accesse<br>Wrap Stat<br>O Deshboard & Youth<br>Roater<br>Manage                                                                                                    | oordinators<br>Data<br>Manaç                                 | ement 🖺 Rep                                                          | conts Resource<br>Center<br>Cilck here to tak    | C Manage<br>Ke the yearly group mem             | ber survey!                                                     |                                             | 오 danieliephilips16                     | ☆) ⊂<br>38gmail.com +                                                                                                    |
| Instation for an appendix time unanage care of<br>Wrap Stat<br>Deshboard<br>Deshboard<br>Manage<br>Use this table to manage roles and gr                                                                                                    | oordinators                                                  | ement 🖹 Rop                                                          | oorts 😰 Resource<br>Center<br>Click here to tak  | Manage     Ke the yearly group mem              | ber survey!                                                     |                                             | 2. daniellephillips16                   | ☆ ⊂<br>99gmail.com -                                                                                                    |
| estat orgimanogetä dmin mantojn cara o<br>Wrap Stat<br>O Dashboard 1 Yooth<br>Manage<br>Use this table to manage roles and gr<br>Agency Users                                                                                                    | oordinators                                                  | ement 🖻 Rep                                                          | borts M Resource<br>Center<br>Click here to tak  | Manage<br>(e the yearly group mem)              | ber survey!                                                     |                                             | 2. daniellephillips16                   | ☆ ⊂<br>99gmail.com -                                                                                                    |
| estat angimenageräämin, manage can o<br>wrap Stat<br>Dashboard ± Yooth<br>Manage<br>Use this table to manage roles and gr<br>Agency Users<br>Site Users                                                                                                    | ourdinators                                                  | ement E Rep<br>0 Coordinator<br>19 7 of 7                            | Click here to tak                                | C Manage                                        | ber survey!                                                     |                                             | 2. daniellephillips16                   | ☆) ⊂                                                                                                    |
| Stat angineengeräckning manage care of<br>Wrap Stat<br>Deshboard & Yooth<br>Manage<br>Use this table to manage roles and gr<br>Agency Users<br>Site Users<br>Care Coordinaton                                                                                                    | oordinators                                                  | ement 🖻 Rep<br>o Coordinator<br>g 7 of 7                             | corts Di Resource<br>Center<br>Click here to tak | C Manage                                        | ber survey!                                                     |                                             | ≗ danieliephilips1t                     | ☆ C<br>S9gmail.com -                                                                                                    |
| Stat org/manage#admin, manage.care_co<br>wrap_Stat<br>To Deshboard<br>Deshboard<br>Manage Use this table to manage roles and gr<br>Agency Users<br>Site Users<br>Care Coordinators                                                                                                    | Coordinators                                                 | ement D Rep<br>D Coordinator<br>g 7 of 7<br>st Name                  | Click here to tak                                | Manage     the the yearly group mem     c Email | ber survey!                                                     | •                                           | Last Exit Date                          | ☆<br>S9gmail.com -<br>Superational<br>Exit<br>Exit<br>Presson ≎                                                                                                    |
| Stat org/manage#admin, manage.care_co<br>wrap_Stat<br>① Deshboard                                                                                                    | Data<br>Manage<br>oups.     Add Car<br>Showis<br>Actions Fil | ement D Rep<br>D Coordinator<br>19 7 of 7<br>st Name                 | Click here to tak                                | Manage     the the yearly group mem     c Email | ber survey!                                                     | •                                           | danieliephilips t     danieliephilips t | ☆ C<br>39gmail.com -<br>Segmail.com -                                                                                                    |
| Deshboard     Deshboard     Deshboard | ourpa.                                                       | ement D Rep<br>Coordinator<br>g 7 of 7<br>st Name<br>earch           | Click here to tak                                | Manage     Manage     Email     Search_         | © Site                                                          | •                                           | Last Exit Date                          | <ul> <li>☆ C</li> <li>39gmail.com -</li> <li>39gmail.com -</li> <li>400 -</li> <li>400</li></ul> |
| estat.org/manage#schile, manage.care_o                                                                                                    | ourdinators                                                  | ement E Rep<br>D Coordinator<br>g 7 of 7<br>st Name<br>earch<br>soke | Click here to tak                                | Manage     termil     Search      brockedSateSc | Site     Site     DEMO SITE 1 - Pacifi     DEMO SITE 1 - Pacifi | Source Marion Polic     Source Marion Polic | danieliephilips t     danieliephilips t | <ul> <li>☆ C</li> <li>S9gmail.com -</li> <li>S9gmail.com -</li> <li>Lest<br/>E Ratson ⊕</li> <li>↓</li> <li>↓</li>     &lt;</ul>                                                                                                    |

Review the list to ensure that all **Care Coordinators** are represented. If not, follow the following steps to add a new **Care Coordinator** to the list.

Hover your mouse over the Add Care Coordinator button and left click.

| ← → G (≞                                             | wrapstat.org/manage#admin_manage_care_care_care_care_care_care_care_car | pordinators  |                          |                        |                            |                                          |                      | \$                                                                                      | 0 0 | > * 🤇 | <b>)</b> : |
|------------------------------------------------------|-------------------------------------------------------------------------|--------------|--------------------------|------------------------|----------------------------|------------------------------------------|----------------------|-----------------------------------------------------------------------------------------|-----|-------|------------|
|                                                      | WrapStat                                                                |              |                          |                        |                            |                                          | 💄 daniellephillips16 | @gmail.com +                                                                            |     |       |            |
|                                                      | ① Dashboard                                                             | l⊮ Dat<br>Ma | ta<br>nagement 📑 Reports | Resource<br>Center     | ¢ Manage                   |                                          |                      |                                                                                         |     |       |            |
|                                                      |                                                                         |              |                          | Click here to take the | yearly group member survey | 1                                        |                      |                                                                                         |     |       |            |
| Manage<br>Use this table to manage roles and groups. |                                                                         |              |                          |                        |                            |                                          |                      |                                                                                         |     |       |            |
|                                                      | Agency Users                                                            | 🕀 Add        | Care Coordinator         |                        |                            |                                          |                      |                                                                                         |     |       |            |
|                                                      | Site Users                                                              | ≡ Sho        | owing 7 of 7             |                        |                            |                                          |                      |                                                                                         |     |       |            |
|                                                      | Care Coordinators                                                       | Actions      | First Name               | Last Name a            | 🗦 Email 🗘                  | Site 💠                                   | Last Exit Date       | Last<br>Exit<br>Reason \$                                                               |     |       |            |
|                                                      |                                                                         |              |                          |                        |                            |                                          | from                 |                                                                                         |     |       |            |
|                                                      |                                                                         |              | search                   | search                 | search                     | search                                   | to                   | ~                                                                                       |     |       |            |
|                                                      |                                                                         | 1            | Brooke                   | R                      | brooke@site6.com           | DEMO SITE 1 - Pacific Source Marion Polk |                      |                                                                                         |     |       |            |
|                                                      |                                                                         |              | Danielle                 | Ρ                      | danielle@site6.com         | DEMO SITE 1 - Pacific Source Marion Polk | 09-01-20             | Left on<br>own<br>accord<br>(includes<br>quit,<br>resigned,<br>retired,<br>moved<br>on) |     |       |            |

| Add New Care Coordinator ×                                                              |  |  |  |  |  |  |
|-----------------------------------------------------------------------------------------|--|--|--|--|--|--|
| Site: *                                                                                 |  |  |  |  |  |  |
| Per page: 50 V Showing 8 of 8 rows                                                      |  |  |  |  |  |  |
| Site                                                                                    |  |  |  |  |  |  |
| search                                                                                  |  |  |  |  |  |  |
| DEMO - Health Share (Multnomah)                                                         |  |  |  |  |  |  |
| DEMO - Health Share (Washington)                                                        |  |  |  |  |  |  |
| DEMO - PacificSource (Centro Latino)                                                    |  |  |  |  |  |  |
| DEMO - PacificSource (Direction Service)                                                |  |  |  |  |  |  |
| DEMO - Trilium (Direction Service)                                                      |  |  |  |  |  |  |
| DEMO - Trillium (Centro Latino)                                                         |  |  |  |  |  |  |
| DEMO SITE 1 - Pacific Source Marion Polk                                                |  |  |  |  |  |  |
| DEMO Site 1 - Washington                                                                |  |  |  |  |  |  |
| First Name: *                                                                           |  |  |  |  |  |  |
| ID Number: Phone Number (no dashes or parenthesis - 10 digits only):                    |  |  |  |  |  |  |
| The care coordinator will be archived if exit date and exit reason is set.<br>Exit Date |  |  |  |  |  |  |
| Exit Reason:                                                                            |  |  |  |  |  |  |
| Please select an exit reason                                                            |  |  |  |  |  |  |
| Submit                                                                                  |  |  |  |  |  |  |
|                                                                                         |  |  |  |  |  |  |

- Select your agency from the Site list,
- Complete the following fields:
  - Email,
  - First Name,
  - Last Name, and
  - o Phone Number
- Click the blue **Submit** button.

If you plan on using the text message feature to text WFI-EZs for Care Coordinators to complete, make sure that you enter a cell phone number for each Care Coordinator record.

## **EDITING A CARE COORDINATOR**

Once you have saved the **Care Coordinator** record, you can edit any name on this list as needed by clicking on the green **Edit** button.

| $\leftrightarrow$ $\rightarrow$ C $\cong$ wra | apstat.org/manage#admin_manage_care_co               | pordinators  |                          |                        |                             |                                          |                      | \$                                                                                      | 0 | • * | • 🚯 E |
|-----------------------------------------------|------------------------------------------------------|--------------|--------------------------|------------------------|-----------------------------|------------------------------------------|----------------------|-----------------------------------------------------------------------------------------|---|-----|-------|
|                                               | WrapStat                                             |              |                          |                        |                             |                                          | 💄 daniellephillips16 | @gmail.com +                                                                            |   |     |       |
|                                               | ① Dashboard L Youth<br>Roster                        | l⊮ Dat<br>Ma | ta<br>nagement 📑 Reports | s Resource<br>Center   | Manage                      |                                          |                      |                                                                                         |   |     |       |
|                                               |                                                      |              |                          | Click here to take the | e yearly group member surve | ey!                                      |                      |                                                                                         |   |     |       |
|                                               | Manage<br>Use this table to manage roles and groups. |              |                          |                        |                             |                                          |                      |                                                                                         |   |     |       |
|                                               | Agency Users                                         | 🕀 Add        | Care Coordinator         |                        |                             |                                          |                      |                                                                                         |   |     |       |
|                                               | Site Users                                           | ≡ Sho        | owing 7 of 7             |                        |                             |                                          |                      |                                                                                         |   |     |       |
|                                               | Care Coordinators                                    | Actions      | First Name               | Last Name              |                             | ⇔ Site ⇔                                 | Last Exit Date       | Last<br>Exit<br>■ Reason ●                                                              |   |     |       |
|                                               |                                                      |              |                          |                        |                             |                                          | from                 |                                                                                         |   |     |       |
|                                               |                                                      |              | search                   | search                 | search                      | search                                   | to                   | · ·                                                                                     |   |     |       |
|                                               |                                                      | · 🖉          | Brooke                   | R                      | brooke@site6.com            | DEMO SITE 1 - Pacific Source Marion Polk |                      |                                                                                         |   |     |       |
|                                               |                                                      |              | Danielle                 | P                      | danielle@site6.com          | DEMO SITE 1 - Pacific Source Marion Polk | 09-01-20             | Left on<br>own<br>accord<br>(includes<br>quit,<br>resigned,<br>retired,<br>moved<br>on) |   |     |       |

## **ENTERING EXIT INFORMATION FOR A CARE COORDINATOR**

When a Care Coordinator leaves your organization, you can archive their record in WrapStat.

Locate the **Care Coordinator** by searching in the **Care Coordinator Tab** or by scrolling down to their name. Click the green **Edit** icon next to the **Care Coordinator** name.

| Add Care Coordinator     Showing 26 of 26 |            |             |                   |                                 |                  |                           |  |  |
|-------------------------------------------|------------|-------------|-------------------|---------------------------------|------------------|---------------------------|--|--|
| Actions                                   | First Name | Last Name 😄 | Emeil 😄           | Site ÷                          | Last Exit Date 💠 | Last<br>Exit<br>Reason (; |  |  |
|                                           |            |             |                   |                                 | from             |                           |  |  |
|                                           | search     | search      | search            | search                          | to               | ~                         |  |  |
|                                           | Amber      | L           | Amber:L@site3.com | DEMO - Trillium (Centro Latino) |                  |                           |  |  |

A window will open with the Care Coordinator's information.

| Edit Care Coordinator ×                                                                                                    |                                                                                                    |
|----------------------------------------------------------------------------------------------------|----------------------------------------------------------------------------------------------------|
| Site: * Per page: 50 V Showing 1 of 1 rows Site search DEMO SITE 1 - Pacific Source Marion Polk Email: * danielle@site6.com First Name: * Danielle Last Name: * P ID Number: | <ul> <li>Enter the date the Care<br/>Coordinator left your<br/>organization as the Exit<br/>Date.</li> <li>Select an Exit Reason from<br/>the list provided (This list<br/>was created by WERT.)</li> <li>Click the Submit button.</li> </ul>             |
| Phone Number (no dashes or parentnesis - 10 digits only):                                                                                                    | The care coordinator will be archived if exit date and exit reason is set.                                                                                                    |
|                                                                                                    | Exit Date:                                                                                                    |
| The care coordinator will be archived if exit date and exit reason is set.                                                                                                   | Exit Reason:                                                                                                    |
|                                                                                                    | Please select an exit reason                                                                                                    |
| Please select an exit reason                                                                                                    | Left on own accord (includes quit, resigned, retired, moved on)<br>Dismissed from employment (includes fired, laid off)<br>Changed positions within the same site and organization (promoted or<br>assigned a different site within the same organization |
|                                                                                                    | Do not know                                                                                                    |

## A NOTE ON ARCHIVING CARE COORDINATORS

When a **Care Coordinator** record is archived, they are automatically removed from any **Youth Records** in which they were listed. When in the **Youth Record**, you will see the message below at the top right of your screen indicating that there are youth records without a **Care Coordinator**. It's better to add the new **Care Coordinator** to youth records prior to archiving a **Care Coordinator**.

| Δ | NOTICE                                    | Show (4) |
|---|-------------------------------------------|----------|
|   | Some youth are missing a care coordinator |          |